## Active Directory グループと一致するアクセス ポリシー グループを作成するにはどうしますか。

目次

<u>質問</u>

質問

どのように Active Directory (AD)グループを一致する アクセスポリシー グループを作成します か。

第一歩は認証レルムを(NT LAN Manager (NTLM) レルム)および認証レルムを使用する識別 を設定することです。

-----

- 1. **ネットワーク > 認証**の下で Web セキュリティ アプライアンス(WSA)の NTLM レルムを 作成して下さい。
- 2. NTLM レルムを設定してもらったら **Web セキュリティ マネージャ > 識別を**選択し、そして **識別を**『Add』 をクリック して下さい。
- 3. 識別を作成するために次の手順に従って下さい: [Name]: Auth.ld[Insert Above]: 1[Define Members by Authentication]: 

   NTLM レルム name>方式: 基本か NTLMSSP を使用するか、または NTLMSSP を使用して下さいデフォルトとして他の設定をすべて残して下さい。
   『Clients』 を選択 されるに対して認証をテストしたいと思う場合使用はサブネットによってメンバーを定義し、要求元のクライアントの IP を規定 します。 これは WSA が『Clients』 を選択 されるただこれらのために認証を要求するようにします。[Submit] をクリックします。

この時点で2つの識別が、Auth.ld **識別**で認証がイネーブルの状態で Auth.ld および**グローバル な 識別ポリシー**あるただ、はずです。

次のステップは Auth.ld 識別を使用し、この識別に基づいてアクセスポリシーを作成することで す。 アクセスポリシーの必須 AD グループかユーザを規定できます。

\_\_\_\_\_

- 1. GUI > Web セキュリティ マネージャ > アクセスポリシー選択して下さい。
- 2. ポリシーを『Add』 をクリック して下さい。
- 3. アクセスポリシーを作成するために次の手順に従って下さい: [Policy Name]: Sales.Policy[Insert Above Policy]: 1[Identity Policy]: Auth.Id - **Specifiy はグループおよびユ** ーザを許可しましたグループ名を手動で入力するか、または AD で存在 するユーザのリスト を入手するためにディレクトリを『Refresh』 をクリック して下さい。ユーザを選択した

ら、『Add』 をクリック して下さい。終了した時『SUBMIT』 をクリック して下さい。 別のアクセスポリシーを作成する必要がある場合**ポリシーを**『Add』 をクリック し、新しい AD グループのための別のアクセスポリシーを作成して下さい。 同じ認証レルムのための新しい識別を作成しないで下さい。 識別がプロキシ ポートに、URL カ テゴリ、ユーザ エージェント 結合 されないか、またはサブネットによってメンバーを定義しな さい限り、既存の識別(Auth.Id)を再使用し、異なる AD グループのための新しいアクセスポリ シーを作成して下さい。

異なる AD グループを使用して多重アクセス ポリシーに関しては、設定はこのようになる必要が あります:

\_\_\_\_\_

## Identity

「Auth.ld」 「グローバル な識別ポリシー」

アクセスポリシー

「Auth.Id」を使用する「Sales.Policy」 「Auth.Id」を使用する「Support.Policy」 「Auth.Id」を使用する「Manager.Policy」 「Auth.Id」を使用する「Admin.Policy」 「すべて」を使用する「グローバル な ポリシー」